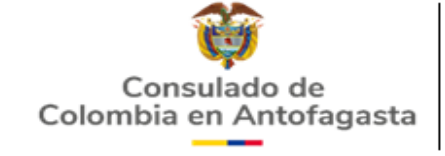

<u>cantofagasta@cancilleria.gov.co</u> Tel. Local: (56 55) 2531330/2531331 Avenida Libertador Bernardo O'Higgins 1291 Antofagasta, Chile http://antofagasta.consulado.gov.co

|    | PASO A PAS                                    | O PARA SOLICITAR CITA EN ESTA OFICINA  | BANCO DE CREDITO E INVERSIONES (BCI<br>CONSULAR MACH)                                                          |
|----|-----------------------------------------------|----------------------------------------|----------------------------------------------------------------------------------------------------|
| 1. | Ingresa a http://antofagasta.consul           | ado.gov.co                             | CONSULADO DE COLOMBIA EN<br>ANTOFAGASTA<br>Rut: 61980100-8                                                     |
| 2. | En Inicio busca la siguiente imagen           |                                        | Cuenta Corriente: 61696854                                                                                     |
| 3. | Haz clic y encontrarás el siguiente enlace    |                                        | Asunto: Nombre de trámite ó Código de                                                                          |
|    |                                               |                                        | verificación                                                                                                   |
|    |                                               |                                        | e-mail: cantofagasta@cancilleria.gov.co                                                                        |
|    |                                               | AGENDE SUS CITAS                       |                                                                                                    |
|    |                                               |                                        |                                                                                                    |
|    | https://outlook.office365.com/owa/            | calendar/ConsuladodeColombiaenAntofaga | sta@cancilleria.gov.co/bookings/                                                                               |
| 4. | Selecciona el servicio que necesitas realiza  | r                                      |                                                                                                    |
|    | Consul                                        | ado de Colombia en                     |                                                                                                    |
|    | PASAPORTE                                     | Antofagasta                            | REGISTRO CIVIL                                                                                                 |
|    | PODER<br>SALIDA MENOR                         |                                        | DE CIUDADANIA<br>TARJETA DE IDENTIDAD                                                                          |
|    | SELECCIONAR SERVICE                           | 0                                      |                                                                                                    |
|    |                                               |                                        |                                                                                                    |
|    | Pasaporte y Actos Nota                        | riales O Registraduría O               |                                                                                                    |
| 5. | Selecciona el mes, el día y la hora en la que | deseas asistir a tu cita               |                                                                                                    |
|    |                                               |                                        |                                                                                                    |
|    | do lu ma m                                    | i ju vi sá                             |                                                                                                    |
|    | 1                                             | 2 3 4                                  | G HUKA                                                                                                    |
|    | 5 6 7 8<br>ELIGE EL DIA                       | 9 10 11 SELECCIONA LA HOR              | 09:00 A.M. 10:00 A.M. 11:00 A M                                                                                |
|    | 19 20 21 22                                   | 23 24 25                               | the second second second second second second second second second second second second second second second s |
|    | 26 27 28 29                                   | 30 31                                  | 12:00 P.M.                                                                                                    |
|    |                                               | _                                      |                                                                                                    |
|    |                                               | AGREGUE SUS DETALLES                   |                                                                                                    |
|    | MPLETA TUS DATOS PERSONALES                   | Nombre                                 |                                                                                                    |
|    |                                               | Nombre                                 |                                                                                                    |
|    |                                               | Correo electrónico                     |                                                                                                    |
|    |                                               | Correo electrónico                     |                                                                                                    |
|    |                                               | Número de teléfono                     |                                                                                                    |
|    |                                               | Agregue su número de teléfono          |                                                                                                    |
|    |                                               | PROPORCIONAR INFORMACIÓN               | ADICIONAL                                                                                                    |
|    |                                               | Tipo de Trámite                        |                                                                                                    |
| EI | LIGE EL TRAMITE A REALIZAR                    | seleccione una opción                  |                                                                                                    |
|    |                                               |                                        |                                                                                                    |
| Y  | HAZ CLIC EN RESERVAR                          |                                        | Reservar                                                                                                    |
|    |                                               | _                                      |                                                                                                    |
|    |                                               |                                        |                                                                                                    |

CONSULTA LA TARIFA A CANCELAR Y VERIFICA LOS REQUISITOS QUE NECESITAS PARA TU TRAMITE ACERCANDOTE AL CONSULADO DIAS ANTES DE TU CITA O TAMBIEN PUEDES ENCONTRAR TODA LA INFORMACION EN NUESTRA PAGINA WEB.